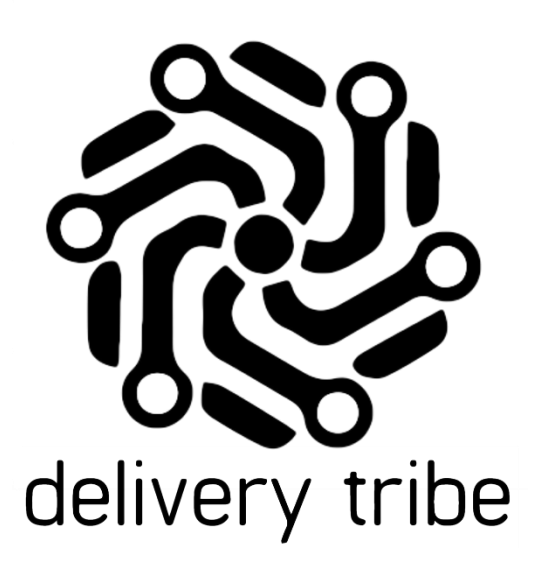

GROUP LEVEL ACCESS DASHBOARD AND REPORTS

## 휂 delivery tribe

### Contents

| THE GROUP DASHBOARD            | 2  |
|--------------------------------|----|
| GROUP REPORTS                  | 10 |
| Store Status Report            | 11 |
| Time Period Report             | 20 |
| Drive Stats Report             | 25 |
| GROUP ADMIN (BRAND HEADS ONLY) | 26 |

Using the username and password provided to you by <u>support@deliverytribe.co.za</u>, using Google chrome, Go to <u>https://wb.preview.deliveree.co.za/group</u>.

#### We recommend using Google Chrome as it is a more reliable browser.

You will be given access to the whole GROUP. this means you will see all regions and all brands until you use filters.

You will then be asked to sign in.

Type in your username and password, then click "sign in".

| deliveree                     |  |
|-------------------------------|--|
| Delivery Management System    |  |
| Please sign into the<br>Group |  |
| kim@deliverytribe.co.za       |  |
|                               |  |
| Sign in                       |  |

#### THE GROUP DASHBOARD

The dashboard is the home page/landing page you will see after you log in.

| Deliveree GROUP | <b>1.</b> ⁼ |                          |                   |              |                       |                                    |                                                       |                 | <b>12.</b> → |
|-----------------|-------------|--------------------------|-------------------|--------------|-----------------------|------------------------------------|-------------------------------------------------------|-----------------|--------------|
| 2. Construction | 6.          | From Date:<br>2021-08-20 | <b>To Date:</b>   | Brands:      | tted (8) <del>-</del> | Regions:<br>9. All selected (10) - | Stores:<br><b>10.</b> All selected (648) <del>-</del> | <b>11.</b> View |              |
| DASHBOARD 3.    |             | Total Delive             | ries: 3   Days: 1 | Clients: 472 | Stores:               | 648                                |                                                       |                 |              |
| REPORTS         |             | Estimated                | Drive Distance (I | km)          |                       | Drive Spee                         | d (km/h)                                              |                 |              |
| admin 5. <      |             |                          |                   | ,            |                       |                                    | - \                                                   |                 |              |

The following labels will assist in navigating the Group level access filters.

- 1. The filter to hide the navigation pane.
- 2. Your name.
- 3. The Dashboard Tab
- 4. Reports.
- 5. Admin.
- 6. From Date.
- 7. To Date.
- 8. The Brands
- 9. The Region (RCOE)
- 10. Stores.
- 11. View.
- 12. Log out.

To change the filters on this screen you will use numbers 6 to 10 in the image above.

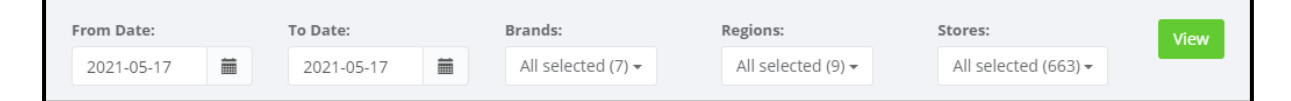

| To choose a date, click | Ē | . To change the Brand/Region/Stores, select from the dropdowns | ۳. |  |
|-------------------------|---|----------------------------------------------------------------|----|--|
|                         |   |                                                                |    |  |

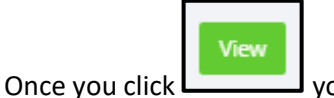

you will see data for several important operational metrics.

### 휂 delivery tribe

Here you will also see a quick view of the total deliveries, the days and the number of stores being filtered in the data below.

Before changing the filters, you are seeing the data for TODAY.

| Deliveree GROUP | =        |                        |         |                               |        |                               |    |                                           |   |                                            |      |   | Ð |
|-----------------|----------|------------------------|---------|-------------------------------|--------|-------------------------------|----|-------------------------------------------|---|--------------------------------------------|------|---|---|
| KIM STREET      | Fro<br>2 | om Date:<br>2021-05-17 |         | <b>To Date:</b><br>2021-05-17 | Ħ      | Brands:<br>All selected (7) 🗸 |    | Regions:<br>All selected (9) <del>•</del> |   | Stores:<br>All selected (663) <del>-</del> | View |   |   |
| DASHBOARD       | То       | otal Deliv             | /eries: | 2,836   Day                   | s: 1 5 | Stores: 479                   |    |                                           |   |                                            |      |   |   |
| REPORTS         |          |                        |         |                               |        |                               |    |                                           |   |                                            |      |   |   |
|                 |          |                        |         |                               |        |                               |    |                                           |   |                                            |      | _ |   |
| -               | Fota     | al De                  | eliv    | eries:                        | 2,8    | 836                           | Da | iys: 1                                    | S | tores:                                     | 479  |   |   |

The Dashboard shows you 6 tables of data:

- 1. Estimated Drive distance.
- 2. Drive speed.
- 3. Drive time.
- 4. Drivers.
- 5. Orders.
- 6. Trips.

Estimated drive distance is displayed in Kilometres on the top left of the dashboard.

| Deliveree GROUP | =                               |                               |                               |                                |                                            |      | ₽  |
|-----------------|---------------------------------|-------------------------------|-------------------------------|--------------------------------|--------------------------------------------|------|----|
| KIM STREET      | From Date:           2021-05-17 | <b>To Date:</b><br>2021-05-17 | Brands:<br>All selected (7) 🕶 | Regions:<br>All selected (9) ▼ | Stores:<br>All selected (663) <del>•</del> | View |    |
| DASHBOARD       | Total Deliveries                | : 2,836   Days: 1             | 1   Stores: 479               |                                |                                            |      |    |
| REPORTS         | Estimated Dr                    | ive Distance (kn              | n)                            | Drive Speed                    | d (km/h)                                   |      |    |
|                 | Average                         |                               | 4.2                           | verage                         |                                            |      | 21 |
|                 | Shortest Average                |                               | 0.0                           |                                |                                            | đ    | 65 |
|                 | Longest Average                 |                               | 185.0                         |                                |                                            | e    | 0  |
|                 |                                 |                               |                               |                                |                                            |      |    |

Here, the dashboard will show the group average, the store with the shortest average as well as the store with the longest average. From left to right you will see: Average, Shortest/Longest average, store name and km.

Below is an example.

| Average          | 4.6   |
|------------------|-------|
| Shortest Average | 0.0   |
| Longest Average  | 236.3 |

Drive Speed in kilometres per hour is shown on the top right-hand side of the Dashboard.

| Deliveree GROUP | =                                              |                            |                               |                                    |                                 |      | $\rightarrow$ |
|-----------------|------------------------------------------------|----------------------------|-------------------------------|------------------------------------|---------------------------------|------|---------------|
| KIM STREET      | From Date:           2021-05-17         ##     | <b>To Date:</b> 2021-05-17 | Brands:<br>All selected (7) 🗸 | Regions:<br>All selected (9) ▼     | Stores:<br>All selected (663) ▼ | View |               |
| DASHBOARD       | Total Deliveries                               | s: 2,836   Days: 1         | Stores: 479                   |                                    |                                 |      |               |
| REPORTS         | Estimated Dr                                   | ive Distance (km)          |                               | Drive Speed                        | (km/h)                          |      | 21            |
|                 | Average<br>Shortest Average<br>Longest Average |                            |                               | Fastest Average<br>Slowest Average |                                 |      | 65<br>0       |
|                 |                                                |                            |                               |                                    |                                 |      |               |

Here, the dashboard will show the group average, the store with the fastest average as well as the store with the slowest average. From left to right you will see: Average, Fastest/Slowest average, store name and km/h.

Below is an example. (Names of stores have been redacted for confidentiality purposes).

| Drive Speed (Km/h) |    |
|--------------------|----|
| Average            | 21 |
| Fastest Average    | 51 |
| Slowest Average    | 0  |

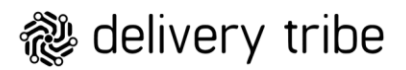

| Deliveree GROUP | ≡                     |                        |                               |                                |                                 | Ð      |
|-----------------|-----------------------|------------------------|-------------------------------|--------------------------------|---------------------------------|--------|
| KIM STREET      | From Date: 2021-05-17 | To Date:<br>2021-05-17 | Brands:<br>All selected (7) - | Regions:<br>All selected (9) ← | Stores:<br>All selected (663) + | View   |
| DASHBOARD       | Iotal Deliveries: 2,8 | 836   Days: 1   Sto    | ores: 479                     |                                |                                 |        |
| REPORTS         | Estimated Drive       | Distance (km)          |                               | Drive Speed (k                 | m/h)                            |        |
|                 | Average               |                        | 4.2                           | Average                        |                                 | 21     |
|                 | Shortest Average      |                        | 0.0                           | Fastest Average                |                                 | 65     |
|                 | Longest Average       |                        | 185.0                         | Slowest Average                |                                 | 0      |
|                 |                       |                        |                               |                                |                                 |        |
|                 | Drive Time (mins      | )                      |                               |                                |                                 |        |
|                 |                       |                        |                               | Estimated                      |                                 | Actual |
|                 | Average               |                        |                               | 5                              |                                 | 11     |
|                 | Shortest Average      |                        |                               | 0                              |                                 | 0      |
|                 | Longest Average       |                        |                               | 14                             |                                 | 70     |
|                 |                       |                        |                               | <b>T</b>                       |                                 |        |

Drive Time in minutes is shown on the left-hand side of the dashboard.

From left to right you will see: Average, Estimated and Actual times in minutes.

Below is an example. (Names of stores have been redacted for confidentiality purposes).

|                                                 |   |    | Estimated |   |   | Actua    |
|-------------------------------------------------|---|----|-----------|---|---|----------|
| Average                                         |   |    | 6         |   |   | 1        |
| Shortest Average                                | D | h  | 0         |   | I |          |
| .ongest Average                                 |   | al | 13        |   |   | 13       |
|                                                 |   |    |           |   |   |          |
|                                                 |   |    |           |   |   |          |
|                                                 |   |    |           |   |   |          |
|                                                 |   | 4  |           |   |   |          |
|                                                 |   |    |           |   |   |          |
|                                                 |   |    |           |   |   |          |
|                                                 |   |    |           |   |   |          |
| )rive Time (mins                                | ) |    |           |   |   |          |
| Prive Time (mins                                | ) |    |           |   |   |          |
| Prive Time (mins                                | ) |    |           |   |   | Estimate |
| )rive Time (mins                                | ) |    |           |   |   | Estimate |
| )rive Time (mins                                |   |    |           |   |   | Estimate |
| )rive Time (mins                                | ) |    |           |   |   | Estimate |
| )rive Time (mins<br>Average<br>Shortest Average | ) |    |           | _ |   | Estimate |
| Drive Time (mins<br>Average<br>Shortest Average |   |    |           |   |   | Estima   |

#### **Estimated Times:**

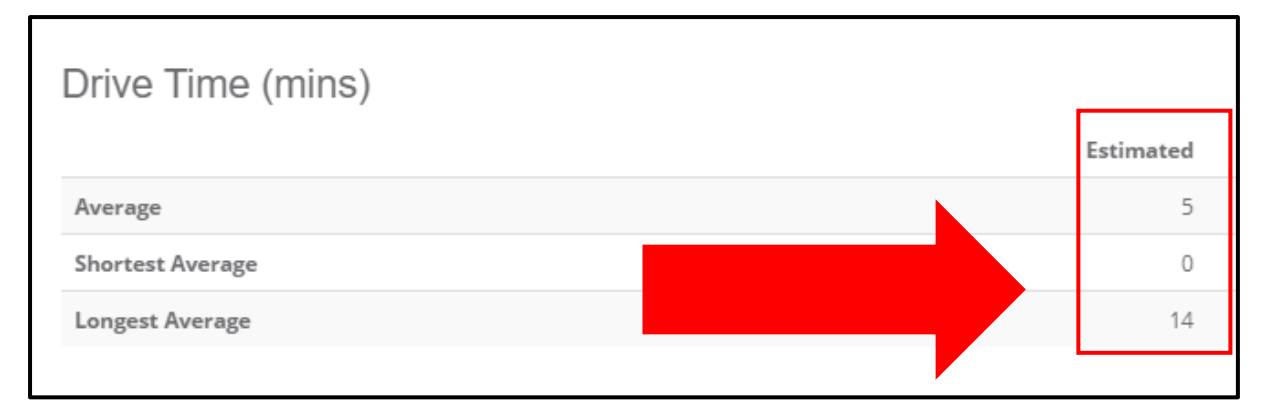

#### Actual Times:

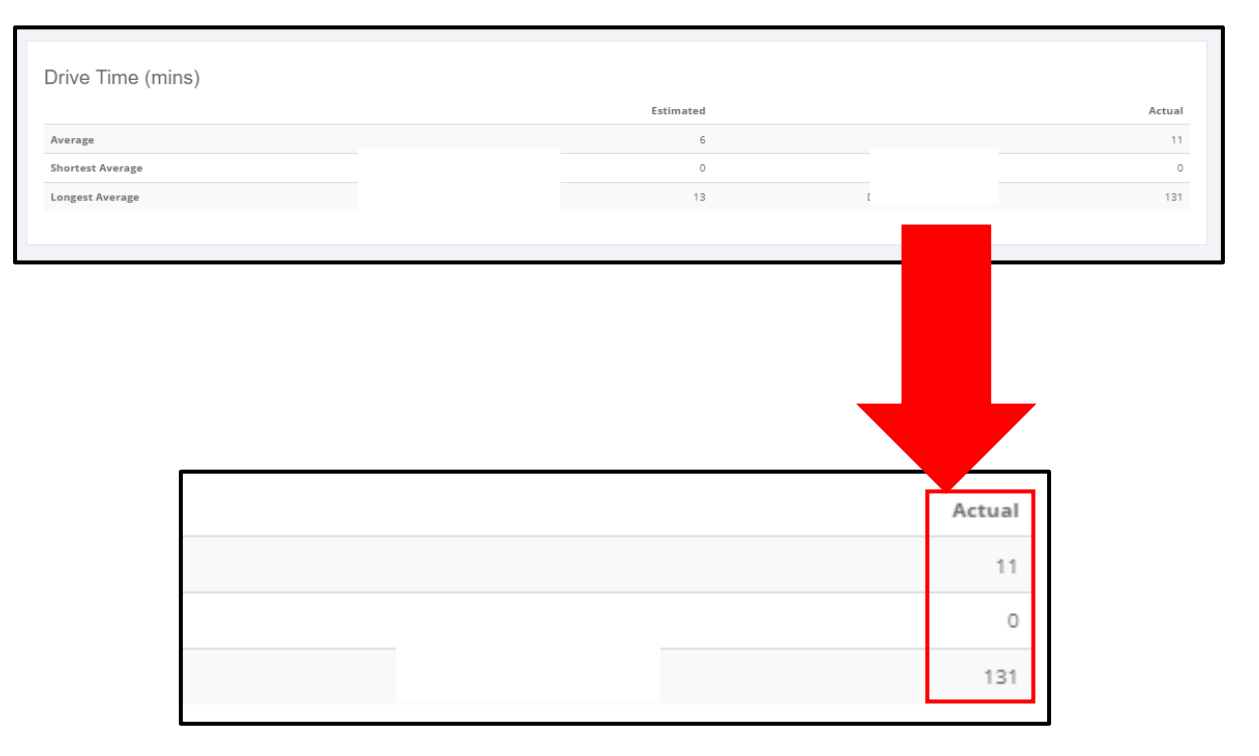

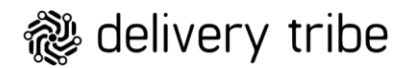

Drivers details are also on the left-side of the screen (you may need to scroll down to see this).

| Deliveree GROUP | Ξ |                                         |       |                                   | Ð   |
|-----------------|---|-----------------------------------------|-------|-----------------------------------|-----|
| æ               |   | Drivers                                 |       | Orders                            |     |
| KIM STREET      |   | Number Drivers Logged In                | 815   | Total Delivery Orders 2,          | 836 |
| DASHBOARD       |   | Driver Shifts Worked                    | 953   | Deliveries Completed 2,           | 029 |
|                 |   | Number of Trips                         | 1,783 | - Orders Delivered on Time 1,     | 339 |
| REPORTS         |   | Deliveries Completed                    | 2,041 | - Orders Less than 5 minutes Late | 182 |
|                 |   | Auron Dellander Completed and Deland    |       | - Orders Late                     | 508 |
|                 |   | Average Deliveries Completed per Driver |       | Delivery Orders Not Completed     | 807 |
|                 |   | Average Deliveries Completed per Shift  | 2     |                                   |     |
|                 |   | Average Orders per Driver per Hour      | 0.00  |                                   |     |
|                 |   | Average Orders per Trip                 | 1.1   |                                   |     |
|                 |   |                                         |       |                                   |     |

Details shown here are:

- 1. The number of drivers logged in.
- 2. The number of shifts worked.
- 3. Number of trips
- 4. Deliveries completed.
- 5. Average Deliveries Completed per Driver
- 6. Average Deliveries Completed per Shift
- 7. Average Orders per Driver per Hour
- 8. Average Orders per Trip

| makes Balance Lance d In                                                                                                    |      | Total Dubury Orders               |                                           |
|----------------------------------------------------------------------------------------------------|------|-----------------------------------|-------------------------------------------|
| Imper Drivers Logged in                                                                                                    | 10   | Delivery Orders                   |                                           |
| Imber of Trins                                                                                                    |      | - Orders Delivered on Time        |                                           |
| Niveries Completed                                                                                                    | 8    | - Orders Less than 5 minutes Late |                                           |
|                                                                                                    | -    | - Orders Late                     |                                           |
| erage Deliveries Completed per Driver                                                                                                    | 1    | Delivery Orders Not Completed     |                                           |
| erage Deliveries Completed per Shift                                                                                                    | 1    |                                   |                                           |
| rerage Orders per Driver per Hour                                                                                                    | 0.14 |                                   |                                           |
| erage Orders per Trip                                                                                                    | 1    |                                   |                                           |
|                                                                                                    |      |                                   |                                           |
|                                                                                                    |      |                                   |                                           |
|                                                                                                    |      |                                   |                                           |
|                                                                                                    |      |                                   |                                           |
|                                                                                                    |      |                                   |                                           |
| Drivere                                                                                                    |      |                                   |                                           |
| DIIVEIS                                                                                                    |      |                                   |                                           |
| Divers                                                                                                    |      |                                   |                                           |
| Number Drivers Logged In                                                                                                    |      |                                   | 10                                        |
| Number Drivers Logged In                                                                                                    |      |                                   | 10                                        |
| Number Drivers Logged In Driver Shifts Worked                                                                                                    |      |                                   | 10                                        |
| Number Drivers Logged In Driver Shifts Worked Number of Trips                                                                                                    |      |                                   | 10<br>11                                  |
| Number Drivers Logged In<br>Driver Shifts Worked<br>Number of Trips                                                                                                    |      |                                   | 10<br>11<br>8                             |
| Number Drivers Logged In Driver Shifts Worked Number of Trips Deliveries Completed                                                                                                    |      |                                   | 10<br>11<br>8<br>8                        |
| Number Drivers Logged In<br>Driver Shifts Worked<br>Number of Trips<br>Deliveries Completed                                                                                                    |      |                                   | 10<br>11<br>8<br>8                        |
| Number Drivers Logged In Driver Shifts Worked Number of Trips Deliveries Completed                                                                                                    |      |                                   | 10<br>11<br>8<br>8                        |
| Number Drivers Logged In         Driver Shifts Worked         Number of Trips         Deliveries Completed         Average Deliveries Completed per Driver                                                                                                    |      |                                   | 10<br>11<br>8<br>8<br>1                   |
| Number Drivers Logged In         Driver Shifts Worked         Number of Trips         Deliveries Completed         Average Deliveries Completed per Driver         Average Deliveries Completed per Shift                                                                            |      |                                   | 10<br>11<br>8<br>8<br>1<br>1              |
| Number Drivers Logged In         Driver Shifts Worked         Number of Trips         Deliveries Completed         Average Deliveries Completed per Driver         Average Deliveries Completed per Shift                                                                            |      |                                   | 10<br>11<br>8<br>8<br>1<br>1              |
| Number Drivers Logged In         Driver Shifts Worked         Number of Trips         Deliveries Completed         Average Deliveries Completed per Driver         Average Deliveries Completed per Shift         Average Orders per Driver per Hour                                 |      |                                   | 10<br>11<br>8<br>8<br>1<br>1<br>1<br>0.14 |
| Number Drivers Logged In         Driver Shifts Worked         Number of Trips         Deliveries Completed         Average Deliveries Completed per Driver         Average Deliveries Completed per Shift         Average Orders per Driver per Hour         Average Orders per Trip |      |                                   | 10<br>11<br>8<br>8<br>1<br>1<br>1<br>0.14 |

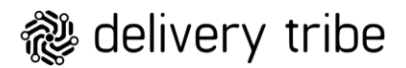

**Orders** is seen on the right-side of the dashboard, again you may need to scroll down to see this.

| Deliveree GROUP | ≡ |                                         |       |                                   |       |
|-----------------|---|-----------------------------------------|-------|-----------------------------------|-------|
| æ               |   | Drivers                                 |       | Orders                            |       |
| KIM STREET      |   | Number Drivers Logged In                | 815   | Total Delivery Orders             | 2,836 |
| DASHBOARD       |   | Driver Shifts Worked                    | 953   | Deliveries Completed              | 2,029 |
|                 |   | Number of Trips                         | 1,783 | - Orders Delivered on Time        | 1,339 |
| REPORTS         |   | Deliveries Completed                    | 2,041 | - Orders Less than 5 minutes Late | 182   |
|                 |   |                                         |       | - Orders Late                     | 508   |
|                 |   | Average Deliveries Completed per Driver | 3     | Delivery Orders Not Completed     | 807   |
|                 |   | Average Deliveries Completed per Shift  | 2     | · ·                               |       |
|                 |   | Average Orders per Driver per Hour      | 0.00  |                                   |       |
|                 |   | Average Orders per Trip                 | 1.1   |                                   |       |
|                 |   |                                         |       |                                   |       |

Details shown here are:

- 1. Total Delivery Orders
- 2. Deliveries Completed
  - Orders Delivered on Time
  - Orders Less than 5 minutes Late
  - Orders Late
- 3. Delivery Orders Not Completed

| umber Drivers Logged In                                                                                                    | 10 Total Delivery Orders            |                        |
|----------------------------------------------------------------------------------------------------|-------------------------------------|------------------------|
| white Drivers Lugged in                                                                                                    | 11 Deliveries Completed             |                        |
| umber of Trips                                                                                                    | 8 • Orders Delivered on Time        |                        |
| eliveries Completed                                                                                                    | 8 - Orders Less than 5 minutes Late |                        |
|                                                                                                    | - Orders Late                       |                        |
| verage Deliveries Completed per Driver                                                                                                    | 1 Delivery Orders Not Completed     |                        |
| verage Deliveries Completed per Shift                                                                                                    | 1                                   |                        |
| verage Orders per Driver per Hour                                                                                                    | 0.14                                |                        |
|                                                                                                    | •                                   |                        |
|                                                                                                    |                                     |                        |
| Orders<br>Total Delivery Orders                                                                                                    |                                     | 34                     |
| Orders<br>Total Delivery Orders<br>Deliveries Completed                                                                                     |                                     | 34                     |
| Orders<br>Total Delivery Orders<br>Deliveries Completed<br>- Orders Delivered on Time                                                       |                                     | 34<br>8<br>6           |
| Orders<br>Total Delivery Orders<br>Deliveries Completed<br>- Orders Delivered on Time<br>- Orders Less than 5 minutes Late                  |                                     | 34<br>8<br>6<br>1      |
| Orders<br>Total Delivery Orders<br>Deliveries Completed<br>- Orders Delivered on Time<br>- Orders Less than 5 minutes Late<br>- Orders Late |                                     | 34<br>8<br>6<br>1<br>1 |

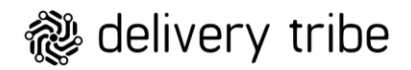

Trips are seen on the left-side of the dashboard, again you may need to scroll down to see this.

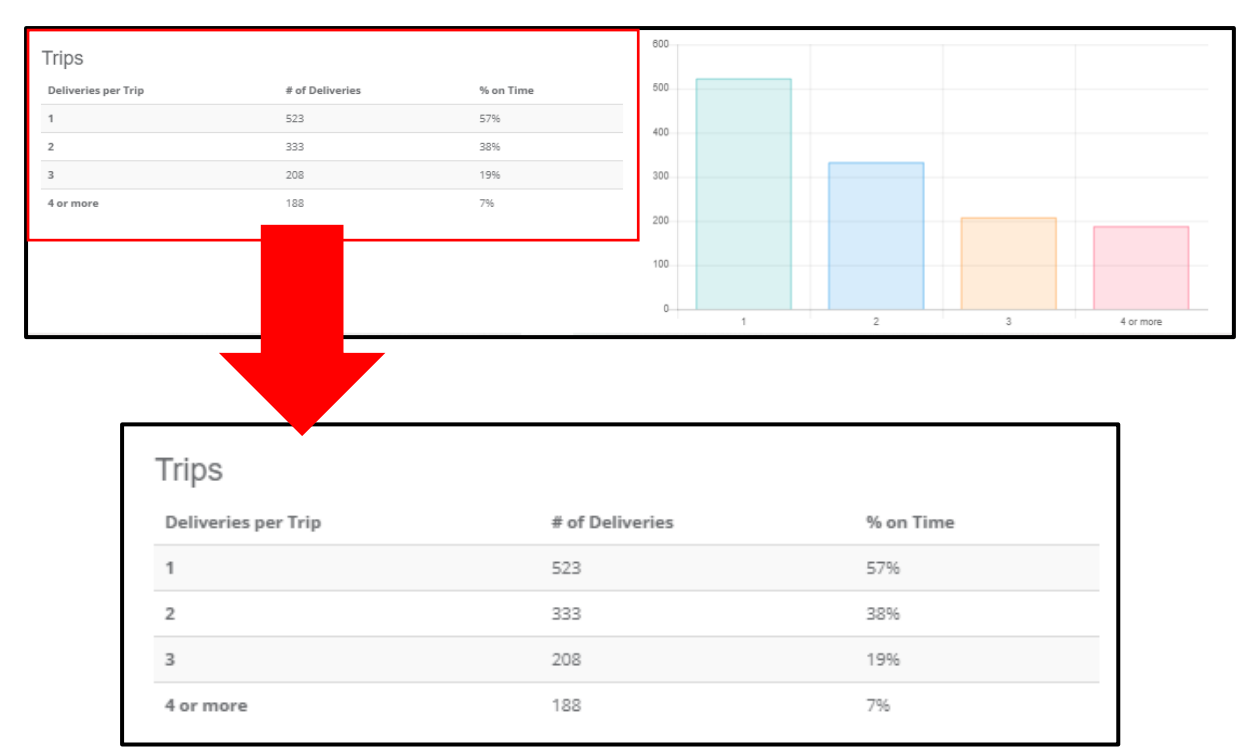

#### Scroll down to see Trip data:

On the left, you will see tabulated Trip details.

Here you will see (from left to right) :

- 1. Deliveries per trip
- 2. # of deliveries where this applies
- 3. % on time.

In the example above, we see that the more deliveries a driver takes in a trip the LESS likely they are to be on time.

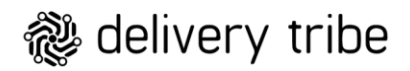

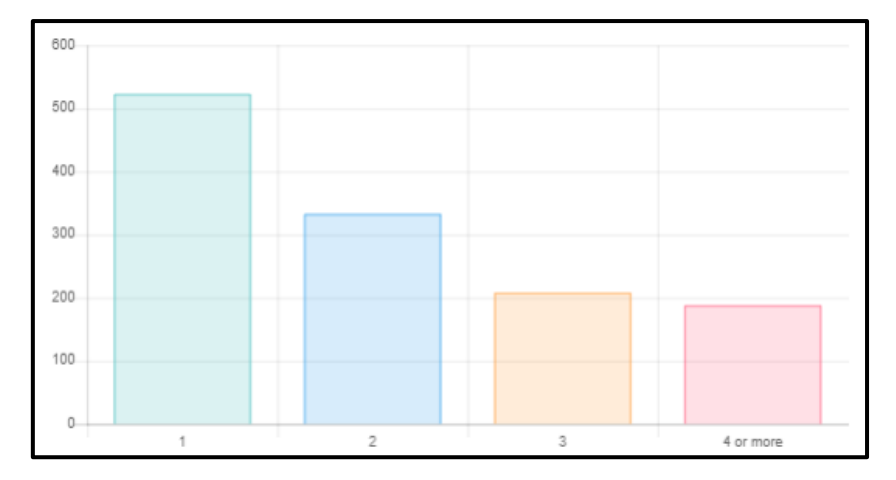

On the right this data is then populated in a colour coded bar graph:

#### **GROUP REPORTS**

On the top left-hand side of the screen, below your name, click "reports".

| Deliveree GROUP | ≡  |                   |                            |                    |
|-----------------|----|-------------------|----------------------------|--------------------|
| KIM STREET      | G  | iroup Re          | ports                      |                    |
| DASHBOARD       | St | ore Reports       |                            |                    |
| REPORTS         | St | ore Status Report | Time Period Summary Report | Drive Stats Report |
| ADMIN <         |    |                   |                            |                    |
|                 |    |                   |                            |                    |

There are currently three reports available on the Group Dashboard.

- 1. Store Status Report
- 2. Time Period Summary Report
- 3. Drive Stats Report

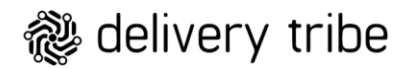

#### Store Status Report

On both the Store Status and the Time Period Report, you can use filters for ease of reading.

| Store Status Report (2021-08-20 - 2021-08-20) |                      |         |  |  |  |
|-----------------------------------------------|----------------------|---------|--|--|--|
|                                               |                      |         |  |  |  |
| From Date:                                    | 2021-08-20           |         |  |  |  |
| To Date:                                      | 2021-08-20           | <b></b> |  |  |  |
| Brands:                                       | All selected (8) -   |         |  |  |  |
| Regions:                                      | All selected (10) -  |         |  |  |  |
| Stores:                                       | All selected (648) 🕶 |         |  |  |  |
| View                                          |                      |         |  |  |  |

Step one, select the "from date" or starting date you want to see statistics for:

| St | ore Status Re | eport (2   | 2021-05-17 - 2021-05-17) |  |
|----|---------------|------------|--------------------------|--|
|    | From Date:    | 2021-05-17 |                          |  |
|    | To Date:      | 2021-05-17 |                          |  |

Click

and then click on the date.

| Store Status Report (2021-05-17 - 2021-05-17) |            |    |    |        |    |    |    |  |         |
|-----------------------------------------------|------------|----|----|--------|----|----|----|--|---------|
| From Date:                                    | 2021-05-09 |    |    |        |    |    |    |  |         |
| To Date:                                      | <          |    | М  | ay 202 | 21 |    | >  |  | <b></b> |
| Brands:                                       | Su         | Mo | Tu | We     | Th | Fr | Sa |  |         |
| Regions:                                      | 25         | 26 | 27 | 28     | 29 | 30 | 1  |  |         |
| Stores:                                       | 2          | 3  | 4  | 5      | 6  | 7  | 8  |  |         |
| Monu.                                         | 16         | 17 | 18 | 19     | 20 | 21 | 22 |  |         |
| View                                          | 23         | 24 | 25 | 26     | 27 | 28 | 29 |  |         |
|                                               | 30         | 31 | 1  | 2      | 3  | 4  | 5  |  |         |

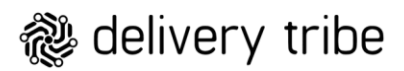

Step two, select the "To date" or starting date you want to see statistics for:

| St | ore Status Re | eport (2   | 2021-05-17 - 2021-05-17) |   |
|----|---------------|------------|--------------------------|---|
|    | From Date:    | 2021-05-17 |                          |   |
|    | To Date:      | 2021-05-17 |                          | i |

| Click | i | and then click on the date. |
|-------|---|-----------------------------|
| CIICK |   | and then click on the date. |

| Store Status Report (2021-05-17 - 2021-05-17) |            |         |    |         |         |         |    |   |   |
|-----------------------------------------------|------------|---------|----|---------|---------|---------|----|---|---|
| From Date:                                    | 2021-05-09 |         |    |         |         |         |    |   |   |
| To Date:                                      | 202        | 1-05-1  | 16 |         |         |         |    |   | i |
| Brands:                                       | <          |         | М  | ay 202  | 21      |         | >  |   |   |
| Regions:                                      | Su         | Mo      | Tu | We      | Th      | Fr      | Sa |   |   |
| Stores:                                       | 25         | 20<br>3 | 4  | 28<br>5 | 29<br>6 | 30<br>7 | 8  |   |   |
| View                                          | 9          | 10      | 11 | 12      | 13      | 14      | 15 |   |   |
|                                               | 16         |         |    |         |         |         | 22 | - |   |
| Export to Excel                               | 23         | 24      | 25 | 26      | 27      | 28      | 29 |   |   |
|                                               | 30         | 31      | 1  | 2       | 3       | 4       | 5  |   |   |

Change the filters for Brands, Regions and Stores where needed:

| Store Status Re | Store Status Report (2021-05-17 - 2021-05-17) |  |   |  |  |
|-----------------|-----------------------------------------------|--|---|--|--|
| From Date:      | 2021-05-09                                    |  | i |  |  |
| To Date:        | 2021-05-16                                    |  | i |  |  |
| Brands:         | All selected (7) 🗸                            |  |   |  |  |
| Regions:        | All selected (9) <del>-</del>                 |  |   |  |  |
| Stores:         | All selected (663) <del>-</del>               |  |   |  |  |
| View            |                                               |  |   |  |  |

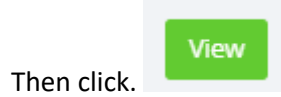

The store status report can be **exported to Excel**.

| Store Status Report (2021-05-09 - 2021-05-16) |                      |   |  |  |  |
|-----------------------------------------------|----------------------|---|--|--|--|
| From Date:                                    | 2021-05-09           | i |  |  |  |
| To Date:                                      | 2021-05-16           |   |  |  |  |
| Brands:                                       | All selected (7) -   |   |  |  |  |
| Regions:                                      | All selected (9) -   |   |  |  |  |
| Stores:                                       | All selected (663) - |   |  |  |  |
| View                                          |                      |   |  |  |  |
| Export to Excel                               |                      |   |  |  |  |

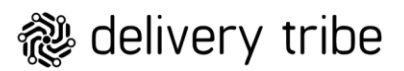

Above some of the columns, you will see a (?) icon:

This explains what the data is. This is available only on the interface.

| Export to Excel                 |                   |                                               |                   |                               |
|---------------------------------|-------------------|-----------------------------------------------|-------------------|-------------------------------|
|                                 |                   |                                               |                   |                               |
| Ref $\uparrow\downarrow$ Client | Franc<br>↑↓ Mana  | hise<br>ger <sup>11</sup> Brand <sup>11</sup> | <b>Region</b>     | #<br>Deliveries <sup>↑↓</sup> |
|                                 |                   |                                               | Kwa Zulu<br>Natal | 0                             |
|                                 |                   |                                               | Kwa Zulu<br>Natal | 1                             |
|                                 |                   |                                               |                   |                               |
|                                 |                   | 9                                             |                   |                               |
|                                 | Number of Deliver | ries                                          |                   |                               |

(Number of deliveries) - (Problem

deliveries)

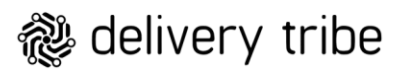

The report will show the following data (from left to right):

|                          |   |                      |                     |                   | 0               |              |      |                     |                              |
|--------------------------|---|----------------------|---------------------|-------------------|-----------------|--------------|------|---------------------|------------------------------|
| 1. 2.                    |   | 3.                   | 4.                  | 5.                | 6.              | 7.<br>Proble | em   | 8.<br>Total         | <b>9.</b><br>10%<br>Grace on |
| Ref <sup>1]</sup> Client |   | Franchise<br>Manager | Brand <sup>11</sup> | <b>Region</b>     | #<br>Deliveries | <b>#</b> 11  | % ↑↓ | Store<br>Deliveries | problem<br>deliveries        |
| i i                      |   |                      |                     | Kwazulu-<br>Natal | 1015            | 52           | 4.87 | 1067                | 107                          |
|                          |   |                      |                     | Kwazulu-<br>Natal | 1221            | 23           | 1.85 | 1244                | 124                          |
|                          |   |                      |                     | Gauteng           | 401             | 1            | 0.25 | 402                 | 40                           |
|                          | - |                      |                     | Gauteng           | 204             | 1            | 0.49 | 205                 | 21                           |

- 1. Ref- This is the reference number of the store based the restaurant number provided to Delivery Tribe by the Franchisor.
- 2. Client (store name indicating if it is a standalone or combo)
- 3. Franchise Manager Name
- 4. Brand- to assist in filtering data per brand in combo stores.
- 5. Region
- 6. # Deliveries (total deliveries *excluding problem orders*)
- 7. Problem deliveries refer to the below article for more info :<u>http://support.deliverytribe.co.za/support/solutions/articles/44002153849-reports-problem-deliveries-repot</u>
- 8. Total Store Deliveries (This includes Problems)
- 9. 10% Grace on problem deliveries- 10% of The total store deliveries that can be marked as a problem if needed.

Stores that exceed 10% of problem orders have been highlighted RED to indicate that this is outside of the norm.

|       |        |                      |         |                 | 0               |        |           |
|-------|--------|----------------------|---------|-----------------|-----------------|--------|-----------|
|       |        |                      |         |                 |                 |        |           |
| Ref 🛝 | Client | Franchise<br>Manager | Brand 🌐 | Region 🌐        | #<br>Deliveries | Proble | em<br>%o↓ |
|       |        |                      |         | Gauteng<br>West | 0               | 2      | 100.00    |
|       |        |                      |         | Gauteng<br>West | 0               | 1      | 100.00    |
|       |        |                      |         | Gauteng<br>East | 0               | 1      | 100.00    |

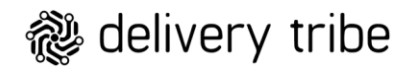

Type in a store name/ reference number in the search bar to quickly search for one store:

| Store Status    | Report (2021-07-     | -01 - 2021-07-31) |                    |
|-----------------|----------------------|-------------------|--------------------|
| From Date:      | 2021-07-01           | Ħ                 |                    |
| To Date:        | 2021-07-31           | i                 |                    |
| Brands:         | All selected (8) -   |                   |                    |
| Regions:        | All selected (10) -  |                   |                    |
| Stores:         | All selected (648) 🗸 |                   |                    |
| View            |                      |                   |                    |
| Export to Excel |                      |                   | Search: new market |
|                 |                      | Θ                 |                    |

#### If you scroll down, you will be able to use a sliding bar to see the report data on the right:

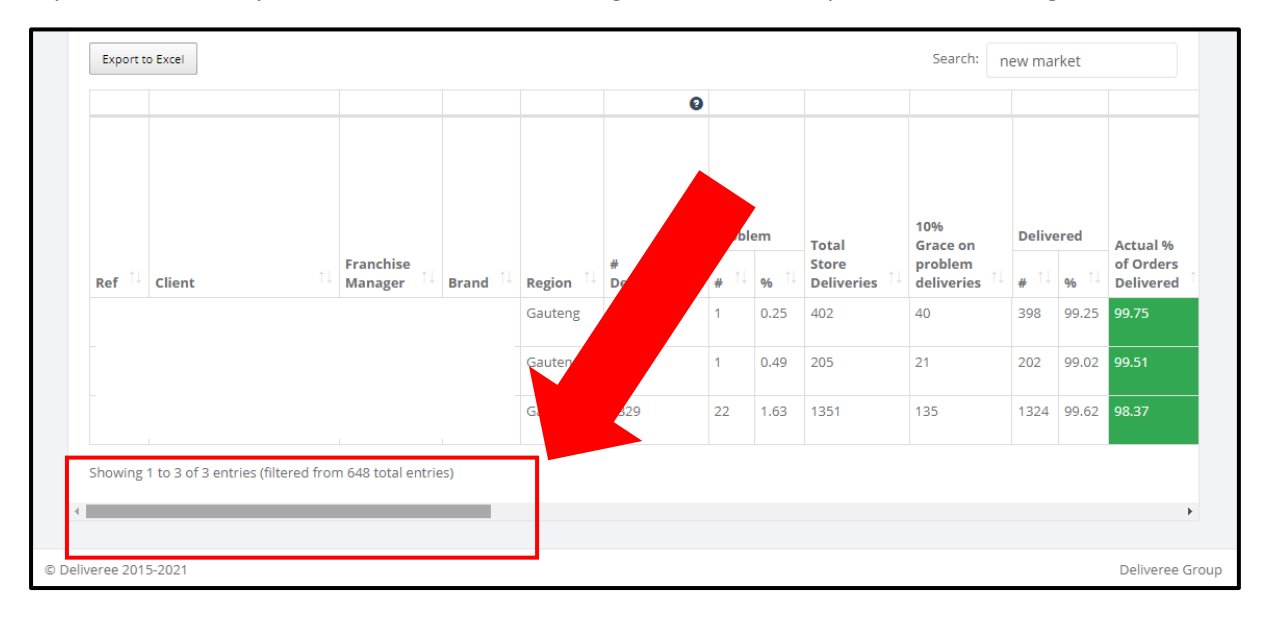

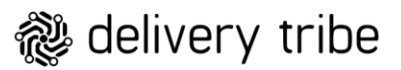

Here you will see the rest of the report data as shown below:

| 10.         |       | 11.                    | 12.                                                                  | 13.                                 | 14.             |       | 15.                                      | 0                            | <b>16.</b>             | 0             | 17.                       | Ø           | <b>18</b> .    | 0 | <b>19.</b> 0                      |
|-------------|-------|------------------------|----------------------------------------------------------------------|-------------------------------------|-----------------|-------|------------------------------------------|------------------------------|------------------------|---------------|---------------------------|-------------|----------------|---|-----------------------------------|
| Delive      | ered  | Actual %               | New<br>Total for<br>orders to<br>be<br>delivered<br>incl<br>problems | % of<br>orders<br>delivered<br>(10% | Not M<br>Delive | arked | Markeo<br>Deliver<br>"Tell cu<br>I'm her | d<br>ed by<br>istomer<br>e'' | Marke<br>Delive<br>App | ed<br>ered in | Marke<br>Delive<br>Driver | d<br>red by | Driver         |   |                                   |
| <b>#</b> îi | % î↓  | of Orders<br>Delivered | & 10%<br>grace 1↓                                                    | grace<br>applied)                   | <b>#</b> îl     | % î↓  | <b>#</b> 11                              | % î↓                         | <b>#</b> îl            | % ↑↓          | <b>#</b> 11               | % î↓        | Potential<br>% |   | Driver<br>Benchmark <sup>↑↓</sup> |
| 398         | 99.25 | 99.75                  | 361.80                                                               | 100.00                              | 3               | 0.75  | 310                                      | 77.89                        | 88                     | 22.11         | 398                       | 100.00      | 99.00          |   | 320.8                             |

- 10. Delivered- Total orders delivered # and %.
- 11. Actual % of orders delivered (includes all problem orders)

%Delivered is also colour coded:

**RED-** Poor These stores require the most intervention. Below 21% of orders delivered.

Yellow- Stores in the "grey area" and challenges need to be addressed. Between 22% and 75% of orders have been delivered.

Green- Top performing stores. 75% and more deliveries have been marked delivered.

- 12. New Total for orders to be delivered incl problems and 10% grace
- 13. % Of orders delivered (10% grace applied)

% of orders delivered is colour coded:

**RED-** Poor These stores require the most intervention. Below 21% of orders delivered.

Yellow- Stores in the "grey area" and challenges need to be addressed. Between 22% and 75% of orders have been delivered.

Green- Top performing stores. 75% and more deliveries have been marked delivered.

- 14. Not Marked delivered (# and %) these orders are hanging on the system as either unassigned or enroute, the order was never delivered.
- 15. Marked Delivered by "tell customer I'm here" This is seen as "by notify" on Deliveree. The driver has pressed "Tell customer I'm here" in the app. Can be compared to the Deliveree status report: <u>http://support.deliverytribe.co.za/support/solutions/articles/44002129949-reportsdelivery-status-report</u>

% Tell customer I'm here is also colour coded:

**RED**- Poor These stores require the most intervention. Below 21% of orders delivered by Tell customer Im here- Customers are NOT notified of the driver's arrival.

Yellow- Stores in the "grey area" and challenges need to be addressed. Between 22% and 75% of customers get notified when a driver has arrived.

Green- Top performing stores. 75% and more customers are notified that the driver has arrived.

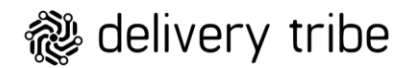

- 16. Marked delivered in App. Seen as "Manually Marked" in Deliveree. Where the "Tell customer I'm here" button did not appear.
- 17. Marked by Driver (Total marked in App PLUS Tell Customer I'm here).
- 18. **Driver Potential**: The total amount of orders marked by the driver out of the total deliveries that were processed by Deliveree (Includes problems).
- 19. Driver Benchmark- This states 80% or more of ALL orders should be marked delivered by the driver.
- 20. Delivered Before Due- (3 and %) on time orders MBD

% Before Due is also colour coded:

RED- Poor These stores require the most intervention. Below 21% of orders on time.

Yellow- Stores in the "grey area" and challenges need to be addressed. Between 22% and 75% of orders are delivered on time

Green- Top performing stores. 75% and more orders are delivered on time.

| 20               | 0             | 21                        |                        | 22. 0                | 23. 0                        | 24            | 0       | 25.         | 0              | 26.         | 0       | 27          | 0      | 28.                             | Θ                            | <b>29</b> . 0              |
|------------------|---------------|---------------------------|------------------------|----------------------|------------------------------|---------------|---------|-------------|----------------|-------------|---------|-------------|--------|---------------------------------|------------------------------|----------------------------|
| Delive<br>Before | ered<br>2 Due | Marke<br>Delive<br>Driver | d<br>red at<br>Station |                      | Difference                   | Sourc<br>Yumb | e:<br>i | Source      | e: Aura<br>ing | Sourc       | e: Aura | Sourc       | e: Web | Devices                         |                              | Drivers                    |
| # 11             | % ↑↓          | <b>#</b> 11               | % î↓                   | Manager<br>Benchmark | for<br>Manager <sup>↑↓</sup> | # ↑↓          | % ↑↓    | <b>#</b> 11 | % ↑↓           | <b>#</b> î↓ | % ↑↓    | <b>#</b> îl | % î↓   | Active $1^{\uparrow\downarrow}$ | Used $^{\uparrow\downarrow}$ | Logged<br>In <sup>↑↓</sup> |
| 277              | 69.60         | 0                         | 0.00                   | 80.2                 | 80.2                         | 43            | 10.70   | 92          | 22.89          | 267         | 66.42   | 0           | 0.00   | 22                              | 11                           | 9                          |

- 21. Marked delivered at the driver station (# and %)
- 22. Manager Benchmark- This states 20% or LESS of ALL orders can be marked delivered by the manager if needed. The aim however is that the driver marks 100% of orders delivered in the App.
- 23. Difference for the manager- How many orders the manager marked delivered on the U.I.

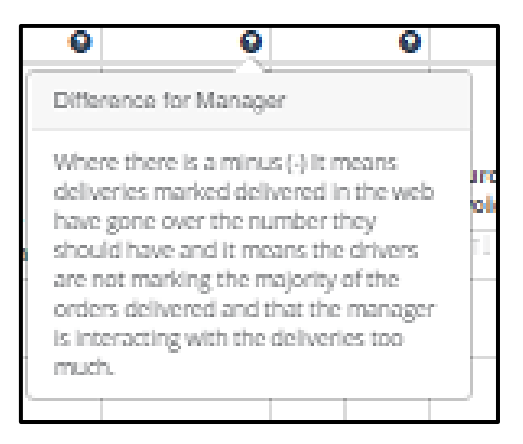

![](_page_19_Picture_0.jpeg)

- 24. Source Yumbi- shows all orders from Yumbi (Can indicate a failed order in an ecosystem environment or a non-AURA store)
- 25. Source: Aura Invoicing- shows orders rung up in the Aura POS
- 26. Source: Aura-Other- These are call in and online orders that have synced with Aura. (*Where a full ecosystem exists- YUMBI, AURA and Deliveree*)
- 27. Source Web: These are orders rung up in Delivery Admin on Deliveree.
- 28. Devices (Used/Active) How many devices are listed on the system (active) and how many were logged into during the time (used).
- 29. Drivers Logged In How many drivers logged into the used devices.
- 30. Client Type- Stand Alone, Combo Store or Hub
- 31. Auto Assign- If the store has Auto assign running- Yes or No.

| 30.                          | 31.            |
|------------------------------|----------------|
| Client<br>Type <sup>↑↓</sup> | Auto<br>Assign |
| Combo<br>Store               | no             |
| Combo<br>Store               | no             |
| Combo<br>Store               | no             |

When exporting to excel the ref number pulls through as well as all the other columns.

| Auto      | oSave 💽 Off |           |                 | Store Sta             | tus Report  | (1).xlsx - Pr | otected Vie   | N <del>-</del>     | ,<br>,    | Search          |              |             |   |             |             |               | Kim        |
|-----------|-------------|-----------|-----------------|-----------------------|-------------|---------------|---------------|--------------------|-----------|-----------------|--------------|-------------|---|-------------|-------------|---------------|------------|
| File      | Home        | Insert    | Page Layo       | out Formulas          | Data        | Review        | View          | Help               |           |                 |              |             |   |             |             |               |            |
|           | PROTECTED V | TEW Be ca | reful—files fro | m the Internet can co | ntain virus | es. Unless yo | u need to e   | dit, it's safer to | o stay ir | Protected View. | Enable Ed    | ting        |   |             |             |               |            |
| A1        | Ŧ           | : ×       | √ fx            | Store Status Rep      | ort         |               |               |                    |           |                 |              |             |   |             |             |               |            |
| 4         | A           |           |                 | В                     |             |               | С             | D                  |           | E               | F            | G           |   | Н           | - I         | J             | К          |
| 1<br>2 Re | f T Clier   | nt .      |                 |                       |             | - Fra         | nchise Ma     | * Brand            | -         | Region          | # Deliveries | • Problem # | - | Problem % 🔻 | Delivered # | • Delivered % | Not Marked |
| 3         |             |           |                 |                       |             |               | in the second | Drana              |           | Gautene West    | " Dementes   | 0           | 2 | 100         | Demercu     | 0             | (          |
| 4         |             |           |                 |                       |             |               |               |                    |           | Gauteng West    |              | 0           | 1 | 100         |             | 0             | (          |
| 5         |             |           |                 |                       |             |               |               |                    |           | Gauteng East    |              | 0           | 1 | 100         |             | 0             | (          |
| 6         |             |           |                 |                       |             |               |               |                    |           | Gauteng West    |              | 0           | 1 | 100         |             | 0             |            |
| 7         |             |           |                 |                       |             |               |               |                    |           | Kwa Zulu Nata   | I            | 0           | 1 | 100         |             | 0             |            |
| 8         |             |           |                 |                       |             |               |               |                    |           | Gauteng East    |              | 0           | 5 | 100         |             | 0             | (          |
| 9         |             |           |                 |                       |             |               |               |                    |           | Gauteng West    |              | 0           | 1 | 100         |             | 0             |            |
| 10        |             |           |                 |                       |             |               |               |                    |           | Gauteng West    |              | 0           | 2 | 100         |             | 0             | (          |
| 11        |             |           |                 |                       |             |               |               |                    |           | Gauteng West    |              | 2           | 5 | 71.43       |             | 2 10          | 0 (        |
| 12        |             |           |                 |                       |             |               |               |                    |           | Gauteng West    |              | 1           | 2 | 66.67       |             | 1 10          | 0 (        |
| 13        |             |           |                 |                       |             |               |               |                    |           | Gauteng East    |              | 1           | 2 | 66.67       |             | 0             | 0 1        |
| 14        |             |           |                 |                       |             |               |               |                    |           | Eastern Cape    |              | 1           | 2 | 66.67       |             | 1 10          | 0 (        |
| 15        |             |           |                 |                       |             |               |               |                    |           | Gauteng East    |              | 3           | 5 | 62.5        |             | 1 33.3        | 3 3        |
| 16        |             |           |                 |                       |             |               |               |                    | -         | Gauteng East    |              | 2           | 3 | 60          |             | 1 50          | 0 1        |

The colour coding also pulls through, except Yellow stores show as GREY.

![](_page_20_Picture_0.jpeg)

To edit the spreadsheet, click

Enable Editing

Standard Excel filters apply, and Admin can filter from largest to smallest or smallest to largest and where applicable by colour:

| С                 |    | D   |                    | E                | F             |     |
|-------------------|----|-----|--------------------|------------------|---------------|-----|
|                   |    |     |                    |                  |               |     |
| Franchise Manager | Br | and | -                  | Region           | 🔻 # Deliverie | s 👻 |
| [                 |    | ₽↓  | <u>S</u> ort Sr    | nallest to Large | est           |     |
| 1                 |    | Z↓  | S <u>o</u> rt La   | rgest to Smalle  | est           |     |
| F                 |    |     | Sort by (          | Color            |               | >   |
|                   |    |     | Ch                 |                  |               |     |
| 1                 |    |     | sneet <u>v</u> i   | ew               |               |     |
| C                 |    | Ň   | <u>C</u> lear F    | ilter From "# D  | eliveries")   |     |
| 1                 |    |     | F <u>i</u> lter by | Color            |               | >   |
| L                 |    | I   | Number             | <u>F</u> ilters  |               | >   |
| Lavia sibanaa     |    | N   | -                  |                  |               | 0   |

#### Time Period Report

On both the Store Status and the Time Period Report, you can use filters for ease of reading.

| Time Period Summary Report (202 | 21-02-01 - 2021-02-28) |   |
|---------------------------------|------------------------|---|
| From Date:                      | 2021-02-01             | = |
| To Date:                        | 2021-02-28             |   |
| Brands:                         | All selected (3) -     |   |
| Regions:                        | Botswana 👻             |   |
| Stores:                         | All selected (20) -    |   |
| View                            |                        |   |

An overview of information is shown as below:

On the left-hand side, you will see your delivery day separated into different time periods:

Morning (0am-12pm) Lunch (12pm-3pm) Mid Afternoon (3pm-6pm) Dinner (6pm-9pm) Late Night (9pm-0am)

Here you will see a total on the bottom left as well.

![](_page_21_Picture_0.jpeg)

| Overview                                                                            |                                 |                                     |                                     |                                 |                                     |                                        |                                     |                                      |
|-------------------------------------------------------------------------------------|---------------------------------|-------------------------------------|-------------------------------------|---------------------------------|-------------------------------------|----------------------------------------|-------------------------------------|--------------------------------------|
| Time Period                                                                         | Mon                             | Tue                                 | Wed                                 | Thu                             | Fri                                 | Sat                                    | Sun                                 | Total                                |
| Morning (0am-12pm)<br>Timing<br>% Delivered<br>Total Deliveries<br>Num Drivers      | 53% 40%<br>25% 75%<br>245<br>23 | 61% 30%<br>24% 76%<br>289<br>24     | 60% 30%<br>23% 77%<br>333<br>22     | 41% 50% 28% 72% 333 21          | 41% 43%<br>25% 75%<br>384<br>24     | <b>37% 53%</b><br>28% 72%<br>625<br>28 | 31% 57% 57% 23% 768 29              | 43% 43%<br>24% 76%<br>2.977<br>24,4  |
| Lunch (12pm-3pm)<br>Timing<br>% Delivered<br>Total Deliveries<br>Num Drivers        | 44% 50%<br>21% 79%<br>602<br>26 | 64% 25%<br>22% 78%<br>664<br>25     | 46% 41%<br>20% 80%<br>848<br>28     | 45% 45%<br>23% 77%<br>779<br>26 | 28% 65%<br>23% 77%<br>1,051<br>29   | 13% 80%<br>19% 81%<br>1,789<br>31      | 20% 70%<br>12% 88%<br>1,766<br>27   | 33% 58%<br>19% 81%<br>7,499<br>27,4  |
| Mid Afternoon (3pm-6pm)<br>Timing<br>% Delivered<br>Total Deliveries<br>Num Drivers | 45% 45%<br>15% 85%<br>742<br>20 | 48% 43% 43% 13% 728<br>19% 728      | 28% 66%<br>13% 87%<br>978<br>23     | 31% 59%<br>15% 85%<br>940<br>20 | 19% 7%%<br>17% 83%<br>1,353<br>23   | 2% 93%<br>8% 92%<br>1,802<br>19        | 21% 74%<br>5% 95%<br>1,675<br>15    | 26% 67%<br>11% 89%<br>8,218<br>19.9  |
| Dinner (6pm-9pm)<br>Timing<br>% Delivered<br>Total Deliveries<br>Num Drivers        | 0                               | 0                                   | 0                                   | 0                               | 0                                   | 0                                      | 0                                   | 0                                    |
| Late Night (9pm-0am)<br>Timing<br>% Delivered<br>Total Deliveries<br>Num Drivers    | 0                               | 0                                   | 0                                   | 0                               | 0                                   | 0                                      | 0                                   | 0                                    |
| Total<br>Timing<br>% Delivered<br>Total Deliveries<br>Num Drivers                   | 46% 46% 46% 19% 81% 1,589 23    | 58% 32%<br>18% 82%<br>1,681<br>22.7 | 42% 49%<br>18% 82%<br>2,159<br>24.3 | 40% 51% 80% 2,052 22.3          | 27% 66%<br>20% 80%<br>2,788<br>25.3 | 10% 76% 76% 84% 4,216 26               | 24% 67%<br>11% 89%<br>4,209<br>23.7 | 33% 55%<br>16% 84%<br>18,694<br>23.9 |

During each time period, you will see:

| Time Period        |
|--------------------|
| Morning (0am-12pm) |
| Timing             |
| % Delivered        |
| Total Deliveries   |
| Num Drivers        |

Timing

1.

2.

3.

4.

- % Delivered
- Total Deliveries
- Number of Drivers

Here you can assess trends for ever day of your delivery week:

| Overview           |      |     |     |     |     |     |
|--------------------|------|-----|-----|-----|-----|-----|
| Time Period        | Mon  |     | Tue |     | Wed |     |
| Morning (0am-12pm) |      |     |     |     |     |     |
| Timing             | 4196 | 50% | 52% | 34% | 55% | 40% |
| % Delivered        | 28%  | 72% | 25% | 75% | 24% | 76% |
| Total Deliveries   |      | 385 |     | 438 |     | 539 |
| Num Drivers        |      | 25  |     | 27  |     | 26  |
|                    |      | 20  |     | 27  |     | 20  |

The same colour coding applies to all reports: GREEN: On time- delivered within the 32 minutes. ORANGE: 5 minutes late- delivered 5 minutes after the 32 minutes. RED: Late- delivered later than 5 minutes after the 32 minutes.

![](_page_22_Picture_0.jpeg)

#### Scroll down to see Resource Allocation:

On the left-hand side, you will see your delivery day separated into different time periods:

Morning (0am-12pm) Lunch (12pm-3pm) Mid Afternoon (3pm-6pm) Dinner (6pm-9pm) Late Night (9pm-0am)

Here you will see a total on the bottom left as well.

| Morning (0am-12pm)      | Mon   | Tue   | Wed   | Thu   | Fri   | Sat   | Sun   | Tota       |
|-------------------------|-------|-------|-------|-------|-------|-------|-------|------------|
| Total Orders            | 245   | 289   | 333   | 333   | 384   | 625   | 768   | 2,97       |
| Drivers Logged In       | 23    | 24    | 22    | 21    | 24    | 28    | 29    | 17         |
|                         |       |       |       |       |       |       |       |            |
| Lunch (12pm-3pm)        | Mon   | Tue   | Wed   | Thu   | Fri   | Sat   | Sun   | Tot        |
| Total Orders            | 602   | 664   | 848   | 779   | 1,051 | 1,789 | 1,766 | 7,45       |
| Drivers Logged In       | 26    | 25    | 28    | 26    | 29    | 31    | 27    | 19         |
|                         |       |       |       |       |       |       |       |            |
| Mid Afternoon (3pm-6pm) | Mon   | Tue   | Wed   | Thu   | Fri   | Sat   | Sun   | Tota       |
| Total Orders            | 742   | 728   | 978   | 940   | 1,353 | 1,802 | 1,675 | 8,21       |
| Drivers Logged In       | 20    | 19    | 23    | 20    | 23    | 19    | 15    | 13         |
|                         |       |       |       |       |       |       |       |            |
| Dinner (6pm-9pm)        | Mon   | Tue   | Wed   | Thu   | Fri   | Sat   | Sun   | Tota       |
| Total Orders            | 0     | 0     | 0     | 0     | 0     | 0     | 0     |            |
| Drivers Logged In       | 0     | 0     | 0     | 0     | 0     | 0     | 0     |            |
|                         |       |       |       |       |       |       |       |            |
| Late Night (9pm-0am)    | Mon   | Tue   | Wed   | Thu   | Fri   | Sat   | Sun   | Tota       |
| Total Orders            | 0     | 0     | 0     | 0     | 0     | 0     | 0     |            |
| Drivers Logged In       | 0     | 0     | 0     | 0     | 0     | 0     | 0     |            |
|                         |       | -     |       | -     |       |       | -     |            |
| Total                   | Mon   | Tue   | Wed   | Thu   | Fri   | Sat   | Sun   | Grand Tota |
| Total Orders            | 1,589 | 1,681 | 2,159 | 2,052 | 2,788 | 4,216 | 4,209 | 18,65      |
| Drivers Logged In       | 23    | 22.7  | 24.3  | 22.3  | 25.3  | 26    | 23.7  | 167        |

Here you can assess trends for ever day of your delivery week and plan your Driver's schedule accordingly:

| Resource Allocation |     |       |  |  |  |  |  |  |  |
|---------------------|-----|-------|--|--|--|--|--|--|--|
| Morning (0am-12pm)  | Mon | Tue   |  |  |  |  |  |  |  |
| Total Orders        | 385 | 438   |  |  |  |  |  |  |  |
| Drivers Logged In   | 25  | 27    |  |  |  |  |  |  |  |
|                     |     |       |  |  |  |  |  |  |  |
| Lunch (12pm-3pm)    | Mon | Tue   |  |  |  |  |  |  |  |
| Total Orders        | 967 | 1,011 |  |  |  |  |  |  |  |
| Drivers Logged In   | 27  | 30    |  |  |  |  |  |  |  |
|                     |     |       |  |  |  |  |  |  |  |

![](_page_23_Picture_0.jpeg)

Scroll down to see Timing:

On the left-hand side, you will see your delivery day separated into different time periods:

Morning (0am-12pm) Lunch (12pm-3pm) Mid Afternoon (3pm-6pm) Dinner (6pm-9pm) Late Night (9pm-0am)

| Timing                                                                                                    |     |     |         |         |           |         |         |     |
|----------------------------------------------------------------------------------------------------|-----|-----|---------|---------|-----------|---------|---------|-----|
|                                                                                                    |     |     |         |         |           |         |         |     |
| Time Period                                                                                                 | Mon |     | Tue     | Wed     | Thu       | Fri     | Sat     | Sun |
| Morning (0am-12pm)                                                                                          | 53% | 40% | 61% 305 | 60% 36% | 6 41% 509 | 41% 48% | 37% 53% | 31% |
| Lunch (12pm-3pm)                                                                                            | 44% | 50% | 64% 25% | 40% 41% | 45% 45%   | 28% 65% | 13% 80% | 20% |
| Mid Afternoon (3pm-6pm)                                                                                     | 45% | 45% | 43% 43% | 669     | 599       | 19% 76% | 2% 93%  | 21% |
| Dinner (6pm-9pm)                                                                                            |     |     |         |         |           |         |         |     |
| Late Night (9pm-0am)                                                                                        |     |     |         |         |           |         |         |     |
|                                                                                                    |     |     |         |         |           |         |         |     |
|                                                                                                    |     |     |         |         |           |         |         |     |
|                                                                                                    |     |     |         | _       |           |         |         |     |
|                                                                                                    |     |     |         |         |           |         |         |     |
|                                                                                                    |     |     |         |         |           |         |         |     |
| Timing                                                                                                    |     |     |         |         |           |         |         |     |
| Titting                                                                                                    |     |     |         |         |           |         |         |     |
|                                                                                                    |     |     |         |         |           |         |         |     |
| Time Period                                                                                                 |     |     |         |         |           |         |         |     |
|                                                                                                    |     |     |         |         |           |         |         |     |
|                                                                                                    |     |     |         |         |           |         |         |     |
| Morning (0am-12pm)                                                                                          |     |     |         |         |           |         |         |     |
| Morning (0am-12pm)                                                                                          |     |     |         |         |           |         |         |     |
| Morning (0am-12pm)                                                                                          |     |     |         |         |           |         |         |     |
| Morning (0am-12pm)<br>Lunch (12pm-3pm)                                                                      |     |     |         |         |           |         |         |     |
| Morning (0am-12pm)<br>Lunch (12pm-3pm)                                                                      |     |     |         |         |           |         |         |     |
| Morning (0am-12pm)<br>Lunch (12pm-3pm)<br>Mid Afternoon (3pm-6p                                             | om) |     |         |         |           |         |         |     |
| Morning (0am-12pm)<br>Lunch (12pm-3pm)<br>Mid Afternoon (3pm-6p                                             | om) |     |         |         |           |         |         |     |
| Morning (0am-12pm)<br>Lunch (12pm-3pm)<br>Mid Afternoon (3pm-6p<br>Dinner (6pm-9pm)                         | om) |     |         |         |           |         |         |     |
| Morning (0am-12pm)<br>Lunch (12pm-3pm)<br>Mid Afternoon (3pm-6p<br>Dinner (6pm-9pm)                         | om) |     |         |         |           |         |         |     |
| Morning (0am-12pm)<br>Lunch (12pm-3pm)<br>Mid Afternoon (3pm-6p<br>Dinner (6pm-9pm)<br>Late Night (9pm-0am) | om) |     |         |         |           |         |         |     |
| Morning (0am-12pm)<br>Lunch (12pm-3pm)<br>Mid Afternoon (3pm-6p<br>Dinner (6pm-9pm)<br>Late Night (9pm-0am) | om) |     |         |         |           |         |         |     |
| Morning (0am-12pm)<br>Lunch (12pm-3pm)<br>Mid Afternoon (3pm-6p<br>Dinner (6pm-9pm)<br>Late Night (9pm-0am) | om) |     |         |         |           |         |         |     |
| Morning (0am-12pm)<br>Lunch (12pm-3pm)<br>Mid Afternoon (3pm-6p<br>Dinner (6pm-9pm)<br>Late Night (9pm-0am) | em) |     |         |         |           |         |         |     |

The same colour coding applies to all reports:

GREEN: On time- delivered within the 32 minutes.

ORANGE: 5 minutes late- delivered 5 minutes after the 32 minutes.

RED: Late- delivered later than 5 minutes after the 32 minutes.

![](_page_24_Picture_0.jpeg)

#### Scroll down to see Percentage delivered:

On the left-hand side, you will see your delivery day separated into different time periods:

Morning (0am-12pm) Lunch (12pm-3pm) Mid Afternoon (3pm-6pm) Dinner (6pm-9pm) Late Night (9pm-0am)

| Percentage Delivered    |          |            |            |         |         |         |                     |
|-------------------------|----------|------------|------------|---------|---------|---------|---------------------|
| Time Pariod             | Mon      | Tua        | Wed        | Thu     | E-i     | Sat     | Sun                 |
| Morning (0am-12pm)      | 25%      | 75% 24% 7  | % 23% 779  | 28% 72% | 25% 75% | 28% 72% | 18% 82%             |
| Lunch (12pm-3pm)        | 21%      | 799. 22% 7 | 80 20% 80% | 23% 77% | 23% 77% | 19% 81% | 12% 88%             |
| Mid Afternoon (3pm-6pm) | 15%      | 85% 13% 8  | 9 134 879  | 15% 85% | 17% 83% | 8% 92%  | <mark>5%</mark> 95% |
| Dinner (6pm-9pm)        |          |            |            |         |         |         |                     |
| Late Night (9pm-0am)    |          |            |            |         |         |         |                     |
| ·                       |          |            |            |         |         |         |                     |
|                         |          |            |            |         |         |         |                     |
|                         |          |            | -          |         |         |         |                     |
|                         |          |            |            |         |         |         |                     |
|                         |          |            |            |         |         |         |                     |
| Percentage De           | elivered |            |            |         |         |         |                     |
| 5                       |          |            |            |         |         |         |                     |
| Time Devied             |          |            |            |         |         |         |                     |
| Time Period             |          |            |            |         |         |         |                     |
| Morning (0am-12pm)      |          |            |            |         |         |         |                     |
|                         |          |            |            |         |         |         |                     |
| Lunch (12nm-3nm)        |          |            |            |         |         |         |                     |
| canen (repriroprir)     |          |            |            |         |         |         |                     |
| Mid Afternoon (3nm-6r   | (m)      |            |            |         |         |         |                     |
| Mid Arternoon (Spin-op  | 2007     |            |            |         |         |         |                     |
| Dinner (6pm 0pm)        |          |            |            |         |         |         |                     |
| Dimer (opm-spin)        |          |            |            |         |         |         |                     |
| Late Night (9pm-0am)    |          |            |            |         |         |         |                     |
| care right (spin ouri)  |          |            |            |         |         |         |                     |
|                         |          |            |            |         |         |         |                     |

The same colour coding applies to all reports:

GREEN: On time- delivered within the 32 minutes. ORANGE: 5 minutes late- delivered 5 minutes after the 32 minutes. RED: Late- delivered later than 5 minutes after the 32 minutes.

#### **Drive Stats Report**

Drive Stats Report shows all important information relating to Driver's trips, including drive time and drive distance per client for a given time frame.

Users can filter for a day/week/month etc to get the TOTAL Drive Time (mins) and the TOTAL Drive Distance (km).

In the example below, we can see how much time (Drive time in minutes) and how far (Drive Distance in kilometres) Drivers have gone to fulfil deliveries.

| Drive Stats (          | 2021-10                  | 0-01 - 2021-10-31) |            |         |         |                 |    |
|------------------------|--------------------------|--------------------|------------|---------|---------|-----------------|----|
| From Date:             | 2021-10-01               |                    |            | <b></b> |         |                 |    |
| To Date:               | 2021-10-31               |                    |            | <b></b> |         |                 |    |
| Brands:                | Fishaways 🗸              |                    |            |         |         |                 |    |
| Regions:               | All selected (7)         | •                  |            |         |         |                 |    |
| Stores:                | 67 selected <del>•</del> |                    |            |         |         |                 |    |
| View                   |                          |                    |            |         |         |                 |    |
|                        |                          |                    |            |         |         |                 |    |
| Export to Excel        |                          |                    |            |         | Search: |                 |    |
| # <sup>1]</sup> Client |                          | 1.                 | Drive Time | e (Min) | 1 Driv  | e Distance (Km) | î↓ |
|                        |                          |                    | 1856.45    |         | 1303    | 8.65            |    |
|                        |                          |                    | 5135.13    |         | 1449    | 0.33            |    |
|                        |                          |                    | 60.15      |         | 97.5    | 3               |    |
|                        |                          |                    | 689.77     |         | 389.    | 00              |    |

This report can also be exported to Excel for easy sharing.

| A1 |     | ٣      | : 🗙 | ~ | f <sub>x</sub> | Store Status Report |          |                  |                                         |     |
|----|-----|--------|-----|---|----------------|---------------------|----------|------------------|-----------------------------------------|-----|
|    | А   |        |     |   |                | В                   |          | С                | D                                       |     |
| 1  |     |        |     |   |                | Store St            | atus Rep | ort              |                                         | Γ   |
| 2  | # 🔻 | Client |     |   |                |                     | *        | Drive Time (Min) | <ul> <li>Drive Distance (Km)</li> </ul> | L   |
| 3  |     |        |     |   |                |                     |          | 1856.4           | 5 1303.65                               | í – |
| 4  |     |        |     |   |                |                     |          | 5135.1           | 3 1449.33                               | 1   |
| 5  |     |        |     |   |                |                     |          | 60.1             | 5 97.53                                 | 6   |
| 6  |     |        |     |   |                |                     |          | 689.7            | 7 389.00                                | 1   |
| 7  |     |        |     |   |                |                     |          | 995.8            | 2 825.63                                | 6   |
| 8  |     |        |     |   |                |                     |          | 1487.7           | 3 805.94                                | ŧ   |
| 9  |     |        |     |   |                |                     |          | 116.2            | 7 777.99                                | 1   |
| 10 |     |        |     |   |                |                     |          | 1670.2           | 5 9633.99                               | 1   |
| 11 |     |        |     |   |                |                     |          | 480.9            | 7 413.30                                | 1   |
| 12 |     |        |     |   |                |                     |          | 843.4            | 3 20969.65                              | i   |
| 13 |     |        |     |   |                |                     |          | 3061.7           | 5 59402.40                              | 1   |
| 14 |     |        |     |   |                |                     |          | 1510.7           | 2 17594.35                              | i   |
| 15 |     |        |     |   |                |                     |          | 3408.6           | 7 13943.00                              | 1   |
| 16 |     |        |     |   |                |                     |          | 1613.8           | 5 5304.38                               | 1   |
| 1/ |     |        |     |   |                |                     |          | 1149.9           | 8 607.50                                | _   |
| 18 |     |        |     |   |                |                     |          | 9889.9           | 2 3842.84                               | -   |
| 19 |     |        |     |   |                |                     |          | 490.1            | 3 255.92                                | -   |
| 20 |     |        |     |   |                |                     |          | 3949.2           | 8 2354.27<br>7 8331.33                  | -   |
| 21 |     |        |     |   |                |                     |          | 2297.9           | 7 8231.32                               | -   |
| 22 |     |        |     |   |                |                     |          | 1983.0           | 7 2/11 70                               | -   |
| 23 |     |        |     |   |                |                     |          | 353.4            | 7 241.78                                | -   |
| 24 |     |        |     |   |                |                     |          | 270.0            | 7 130.23                                | -   |
| 25 |     |        |     |   |                |                     |          | 2135.2           | 5 11175 49                              | -   |
| 20 |     |        |     |   |                |                     |          | 1701.9           | 5 111/3.49                              | '   |

#### GROUP ADMIN (BRAND HEADS ONLY)

All data can now be managed directly by the Brand Heads for their Brand.

When store allocations change, or people leave the team, the Brand Heads have access to Amend this in Group Admin and it will then change what is shown on the reports.

At the top on the left, you will see a dropdown next to ADMIN and it will allow you to click on Group managers.

![](_page_26_Picture_5.jpeg)

Here you will see the current list of Group Managers:

| Deliveree GROUP | ≡   |                                     |                    | Ð       |  |  |  |  |  |  |
|-----------------|-----|-------------------------------------|--------------------|---------|--|--|--|--|--|--|
| KIM STREET      | G   | Group Managers<br>• Add New Manager |                    |         |  |  |  |  |  |  |
| DASHBOARD       |     |                                     |                    |         |  |  |  |  |  |  |
| REPORTS         | Sho | 10 v entries                        |                    | Search: |  |  |  |  |  |  |
| ADMIN (         | Na  | ame                                 | Туре               |         |  |  |  |  |  |  |
|                 | An  | iri Janse (6)                       | Operations Manager | • / 📋   |  |  |  |  |  |  |
|                 | Ma  | ariette Fourie (4)                  | Operations Manager | • / 🛍   |  |  |  |  |  |  |
|                 | Ge  | rt Bosch (3)                        | Operations Manager | • 🗡 🏛   |  |  |  |  |  |  |
|                 | Mt  | oongeni Mthabela (1)                | Operations Manager | • / 📋   |  |  |  |  |  |  |

![](_page_27_Picture_0.jpeg)

The number in brackets next to the OM names indicates how many FM's reports to them:

![](_page_27_Picture_2.jpeg)

Click on the right side of each name to view.

Here you will see a manager details as well as the list of Managers assigned to them (where applicable).

| Parking Managers Edit                      |                     |  |
|--------------------------------------------|---------------------|--|
| Back to Managers                           |                     |  |
|                                            |                     |  |
| D                                          | 18                  |  |
| Manager Type                               | Operations Manager  |  |
| Name                                       | A                   |  |
| Manager                                    | A                   |  |
| Manager Since                              | 2021-10-28 11:39:02 |  |
| lanagers Assigned to Adri van Heerden      |                     |  |
| Aanagers Assigned to Adri van Heerden      |                     |  |
| Nanagers Assigned to Adri van Heerden      |                     |  |
| Nanagers Assigned to Adri van Heerden      |                     |  |
| Namagers Assigned to Adri van Heerden      |                     |  |
| Nanagers Assigned to Adri van Heerden      |                     |  |
| Nanagers Assigned to Adri van Heerden Name |                     |  |
| Name                                       |                     |  |

![](_page_27_Picture_6.jpeg)

on the right to remove an assigned manager from the list.

To go back to the list of all managers click "Back to managers".

![](_page_27_Picture_9.jpeg)

![](_page_28_Picture_0.jpeg)

At the top on the left, you will be able to Add new Managers.

| Deliveree GROUP | ≡                 |
|-----------------|-------------------|
| KIM STREET      | Group Managers    |
| DASHBOARD       |                   |
| REPORTS         | Show 10 v entries |
| ADMIN <         | Name              |

There are only two manager types available:

- 1. Operations Manager
- 2. Franchise Manager

| Deliveree GROUP |                                          |  |
|-----------------|------------------------------------------|--|
| KIM STREET      | Add Manager to Group<br>Back to Managers |  |
| REPORTS         | Manager Details                          |  |
| A               | Parent (Optional) None                   |  |
|                 | Add Manager Cancel                       |  |

![](_page_29_Picture_0.jpeg)

From the dropdown, you can select the manager type.

| Manager Details   |                                         |   |
|-------------------|-----------------------------------------|---|
| Manager Type      | Operations Manager                      | ~ |
| Parent (Optional) | Operations Manager<br>Franchise Manager |   |

"Parent" refers to the person who this manager reports to.

OM's do not have this option as the FM may report to many Brand Heads.

| Ma | anager Details    |                    |  |
|----|-------------------|--------------------|--|
|    | Manager Type      | Operations Manager |  |
|    | Parent (Optional) | None               |  |
|    | Name              | None               |  |
|    |                   | Add Manager Cancel |  |

FM's can be allocated to a "Parent" role and names can be selected from a dropdown:

You are also able to type in an OM's name to do a quick search. In brackets you will see if your search matched.

| Ma | nager Details     |             |                               |
|----|-------------------|-------------|-------------------------------|
|    | Manager Type      | Franchise M | Manager 🗸                     |
|    | Parent (Optional) | None        |                               |
|    | Name              |             | Operations Manager) (matched) |
|    |                   | Add Manager | Cancel                        |
|    |                   |             |                               |

![](_page_30_Picture_0.jpeg)

Now you can type in the FM's Name. Please remember to spell it correctly and use Capital Letters for the first letter of the Name and Surname. (This can also be copied and pasted from another document i.e. FIS).

| Add Manager to Group<br>Back to Managers |                      |   |  |  |
|------------------------------------------|----------------------|---|--|--|
| Manager Details                          |                      |   |  |  |
| Manager Type                             | Franchise Manager    | ~ |  |  |
| Parent (Optional)                        | (Operations Manager) | • |  |  |
| Name                                     |                      |   |  |  |
|                                          | Add Manager Cancel   |   |  |  |
|                                          |                      |   |  |  |

![](_page_30_Picture_3.jpeg)

Once you have filled all details in, click

![](_page_31_Picture_0.jpeg)

A Manager Profile will be created, here you will see:

- 1. Manager ID (This is a Deliveree system ID)
- 2. Manager type
- 3. Name
- 4. Manager (who they report to)
- 5. Manager since (the timestamp this profile was created)
- 6. Stores assigned to this FM
- 7. Previous stores Assigned to this FM
- 8. Unassigned stores in the group that can be assigned to this FM

| View Manager:<br>Back to Managers Edit |                            |
|----------------------------------------|----------------------------|
| ID                                     | 137                        |
| Manager Type                           | Franchise Manager          |
| Name                                   |                            |
| Manager                                |                            |
| Manager Since                          | 2021-08-20 11:44:31        |
| Stores Assigned to                     | Unassigned Stores in Group |
| Store                                  | Store                      |
| Previous Stores Assigned to            |                            |
| Store Start Date End Date              |                            |

If this newly created FM is taking over the stores of another FM, you will be able to search for the store.

If the store does not appear on the "unassigned stores" list, it means the store is allocated to someone else and needs to be removed from their name first or if the old FM has left, you can delete their profile.

| Unassigned Stores | in Group                |              |
|-------------------|-------------------------|--------------|
|                   |                         | Search: Alex |
| Store             |                         |              |
|                   | No matching records fou | nd           |
|                   |                         |              |

![](_page_32_Picture_0.jpeg)

You can assign stores to a New FM by clicking on the green arrow under "Unassigned stores in group".

| View Manager:               |                            |
|-----------------------------|----------------------------|
| Back to Managers Edit       |                            |
| ID                          | 137                        |
| Manager Type                | Franchise Manager          |
| Name                        |                            |
| Manager                     |                            |
| Manager Since               | 2021-08-20 11:44:31        |
| Stores Assigned to E        | Unassigned Stores in Group |
|                             | Search: Beacon             |
| Store                       | Store                      |
| Previous Stores Assigned to |                            |

Here you can use the search bar to make assigning specific stores faster.

If the store you are searching for has not been assigned to another manager, you can assign it.

| View Manager:         |                                               |
|-----------------------|-----------------------------------------------|
| Back to Managers Edit |                                               |
|                       |                                               |
| ID                    | 137                                           |
| Manager Type          | Franchise Manager                             |
| Name                  |                                               |
| Manager               | David Sibanda                                 |
| Manager Since         | 2021-08-20 11:44:31                           |
| Stores Assigned to    | Unassigned Stores in Group Search: Cosm Store |
|                       |                                               |
|                       |                                               |
|                       |                                               |
| ·                     |                                               |

![](_page_33_Picture_0.jpeg)

To return to the list of managers, click

Back to Managers

| View Managers |                     |
|---------------|---------------------|
| ID            | 137                 |
| Manager Type  | Franchise Manager   |
| Name          |                     |
| Manager       |                     |
| Manager Since | 2021-08-20 11:44:31 |

At the top on the left, you can change ow many entries you see on one page. Click the dropdown arrow to see more or fewer names on the list.

| Group Managers<br>• Add New Manager |                       |   |         |  |
|-------------------------------------|-----------------------|---|---------|--|
| Show                                | 10                    | ~ | entries |  |
| <b>Nam</b><br>Tania                 | 10<br>25<br>50<br>100 |   | 1 (6)   |  |

To remove an FM/ OM, use the search function to find them on the list:

| Group Managers<br>• Add New Manager |                    |        |                         |  |  |
|-------------------------------------|--------------------|--------|-------------------------|--|--|
| Show 10 v entries                   |                    | Search | h:                      |  |  |
| Name                                | Туре               |        |                         |  |  |
|                                     | Operations Manager |        | <ul> <li>/ Î</li> </ul> |  |  |
|                                     | Operations Manager |        | • 🖌 📋                   |  |  |
|                                     | Operations Manager |        | • / 🕯                   |  |  |

![](_page_34_Picture_0.jpeg)

![](_page_34_Picture_1.jpeg)

On the right-hand side of the screen to delete this Manager, click

| Group Managers<br>• Add New Manager |                             |        |  |                 |
|-------------------------------------|-----------------------------|--------|--|-----------------|
| Show 10 v entries Search: Melfor    |                             |        |  |                 |
| Name                                | Туре                        |        |  |                 |
|                                     | Franchise Ma                | anager |  |                 |
| Showing 1 to 1 of 1 entries (filte  | red from 131 total entries) |        |  | Previous 1 Next |

![](_page_34_Picture_4.jpeg)

Here you will see the details of this Manager:

| View Manager:<br>Back to Managers Edit |                            |
|----------------------------------------|----------------------------|
| ID                                     | 97                         |
| Manager Type                           | Franchise Manager          |
| Name                                   |                            |
| Manager                                |                            |
| Manager Since                          | 2021-07-12 01:09:22        |
| Stores Assigned to                     | Unassigned Stores in Group |
| Store                                  | Store                      |
|                                        |                            |
|                                        |                            |

|                             | Edit |            | 1 |                               |
|-----------------------------|------|------------|---|-------------------------------|
| To edit this Manager, click |      | , or click |   | from the Group Managers List. |

![](_page_35_Picture_0.jpeg)

Here you can remove stores from the FM.

Go to "stores assigned to FM" and click the red arrow to remove stores from this FM:

![](_page_35_Figure_3.jpeg)

![](_page_36_Picture_0.jpeg)

To **change a manager type**, (if an FM is promoted for example), search for the Manager using the search function:

| Group Mana<br>• Add New Manager      | gers                       |                        |
|--------------------------------------|----------------------------|------------------------|
| Show 10 v entries                    |                            | Search: Paul           |
| Name                                 | Туре                       |                        |
|                                      | Franchise Manager          | <ul> <li>/ </li> </ul> |
| Showing 1 to 1 of 1 entries (filtere | ed from 131 total entries) | Previous 1 Next        |

![](_page_36_Picture_3.jpeg)

Here you can change the Manager Type if they have been promoted.

| Edit Manager: Paul A<br>Back to Managers View |                   |                   |  |  |
|-----------------------------------------------|-------------------|-------------------|--|--|
| Man                                           | ager Details      |                   |  |  |
|                                               | Manager Type      | Franchise Manager |  |  |
|                                               | Parent (Optional) |                   |  |  |
|                                               | Name              |                   |  |  |
|                                               |                   | Save Cancel       |  |  |

# 🖓 delivery tribe

| Once you are | happy wi | ith the chan | ges, click |
|--------------|----------|--------------|------------|
| ,            |          |              |            |

| Edit Manager: Paul A<br>Back to Managers View |                    |   |  |  |
|-----------------------------------------------|--------------------|---|--|--|
| Manager Details                               |                    |   |  |  |
| Manager Type                                  | Operations Manager | * |  |  |
| Parent (Optional)                             | None               | • |  |  |
| Name                                          |                    |   |  |  |
|                                               | Save               |   |  |  |

Save

\*Any changes made to FM'S and store allocations will reflect on the reports within 24 hours.